## CREAZIONE NUOVO VIP GOV e EDU ADOBE VIP MARKETPLACE

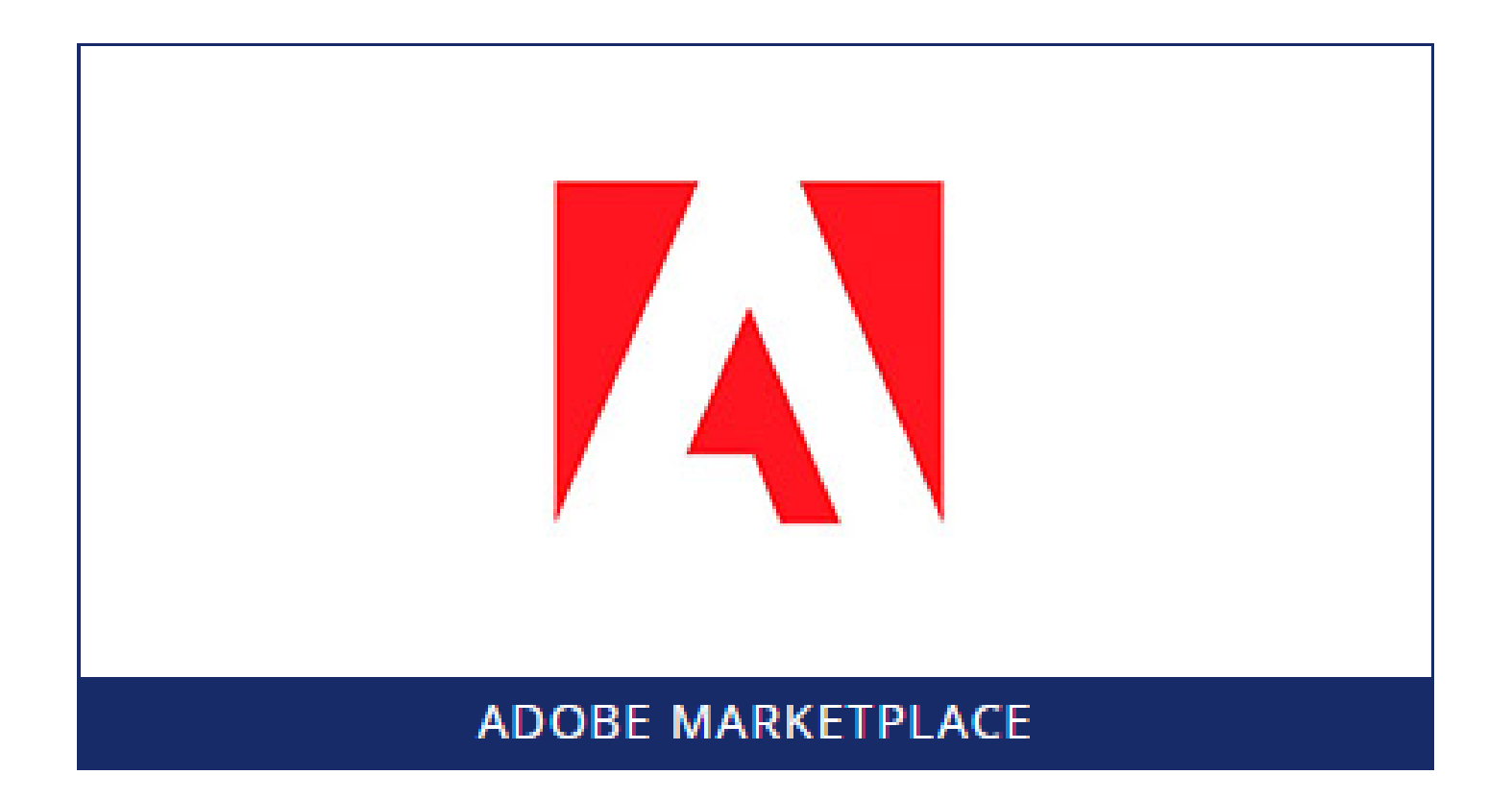

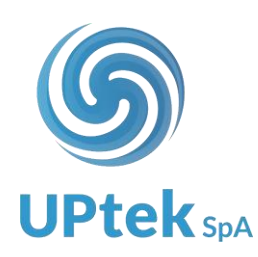

- 1. Effettuare login ad Uptek Spa
- 2. Selezionare la voce SOFTWARE CLOUD dal menù

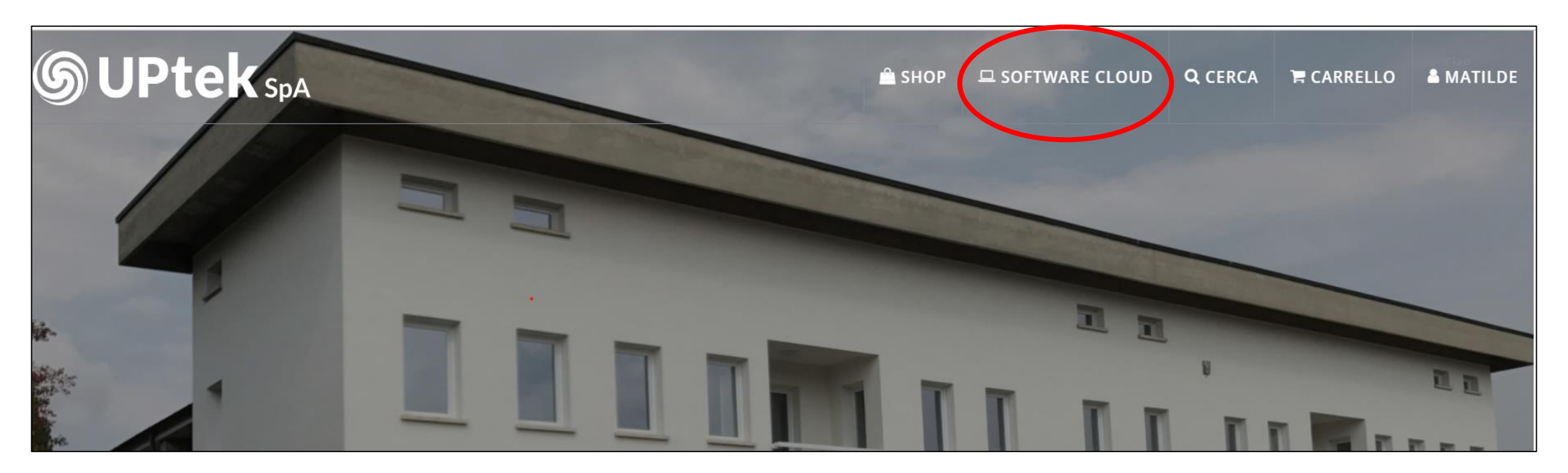

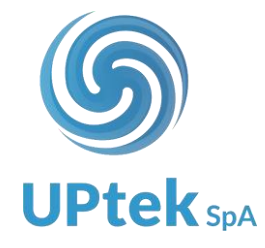

3. Selezionare la voce ADOBE MARKETPLACE

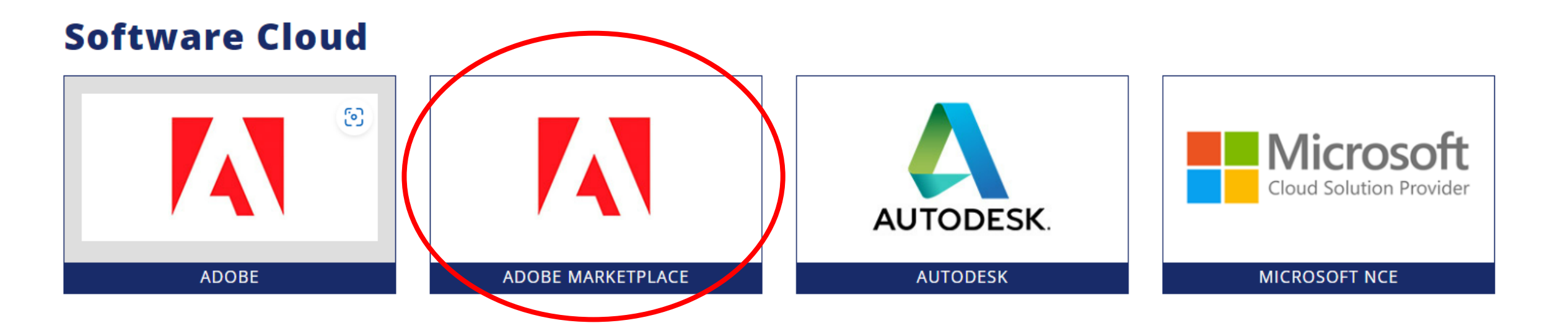

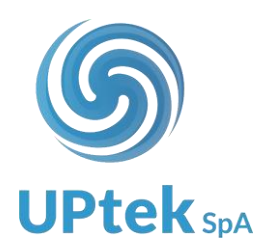

4. Selezionare la voce **SOTTOSCRIZIONI ATTIVE** 

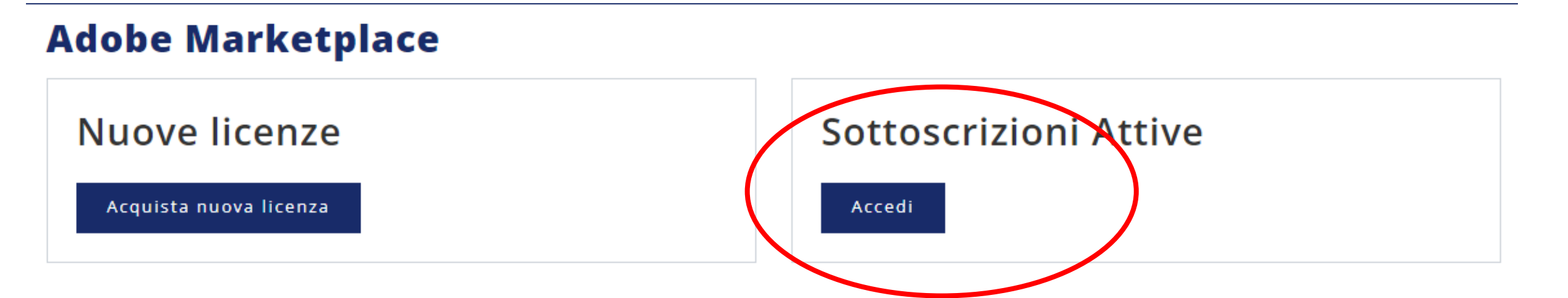

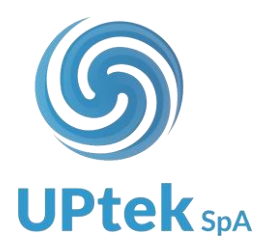

#### 5. Selezionare il tab **TOOL CREAZIONE CUSTOMER**

<u>Home</u> / <u>Software Cloud</u> / <u>Adobe Marketplace</u> / **Sottoscrizioni Attive** 

## Sottoscrizioni Attive

|                       |                       | Reseller ID:<br>Stato: 1000 - Attivo<br>Data di creazione: 19/09/2023<br>Market segments:<br>COM GOV EDU |                         |  |  |
|-----------------------|-----------------------|----------------------------------------------------------------------------------------------------|-------------------------|--|--|
| Elenco sottoscrizioni | Migrazione VIP attivi | Tool migrazione                                                                                          | Tool creazione customer |  |  |

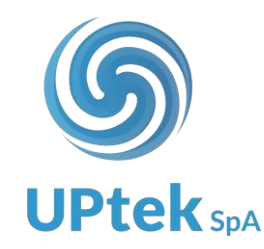

- 6. Inserire i dati end user di intestazione VIP
- 7. flaggare il segmento di mercato di riferimento (per cui si è qualificati)
- 8. Selezionare la voce CREA CUSTOMER
- 9. Procedere all'ordine delle nuove licenze

| Sottoscrizioni Att                     | ive             |                                 |                                                                                                    |              |  |            |   |
|----------------------------------------|-----------------|---------------------------------|----------------------------------------------------------------------------------------------------|--------------|--|------------|---|
|                                        |                 |                                 | Reseller ID:<br>Stato: 1000 - Attivo<br>Data di creazione: 19/09<br>Market segments:<br>COM D GOV D EDU | 9/2023       |  |            |   |
| Elenco sottoscrizioni Migraz           | zione VIP attiv | ri Tool migrazione              | Tool creazione custo                                                                                    | mer          |  |            |   |
| Ragione Sociale*                       |                 | Codice Fiscale*                 |                                                                                                    | Partita Iva* |  |            |   |
| Nome* Cognome*                         |                 |                                 | Email*                                                                                                  | Telet        |  | fono*      |   |
| Indirizzo*                             |                 | CAP*                            | Località*                                                                                               |              |  | Provincia* |   |
| Nazione *<br>Italy                     | ~               | Segmento *<br>◉ COM ○ EDU ○ GOV |                                                                                                    |              |  | Seleziona  | ~ |
| Richiedi Three Year Commit per questo  | cliente 🗆       |                                 |                                                                                                    |              |  |            |   |
| Richiedi extended term per questo clie | nte 🗆           |                                 |                                                                                                    |              |  |            |   |
| Crea customer                          |                 |                                 |                                                                                                    |              |  |            |   |

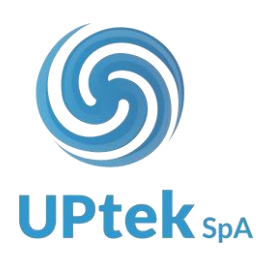

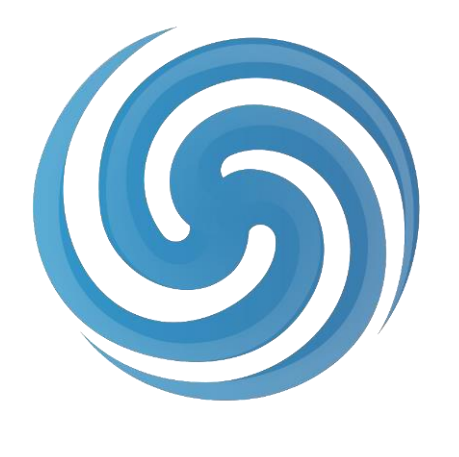

# **UPtek**<sub>SpA</sub>

### CONTATTI:

Via Anna Maria Enriques Agnoletti, 6/5 42124 Reggio Emilia (RE) Tel +39 0522 1757800 mail: <u>info@uptek.it</u>